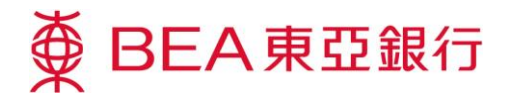

## 东亚银行电子证书下载示范

按照这些步骤将东亚银行电子证书下载到你的 Acrobat Reader:

 在 Acrobat Reader 的左面 按「Signatures」标签,签
 署详情将会出现。

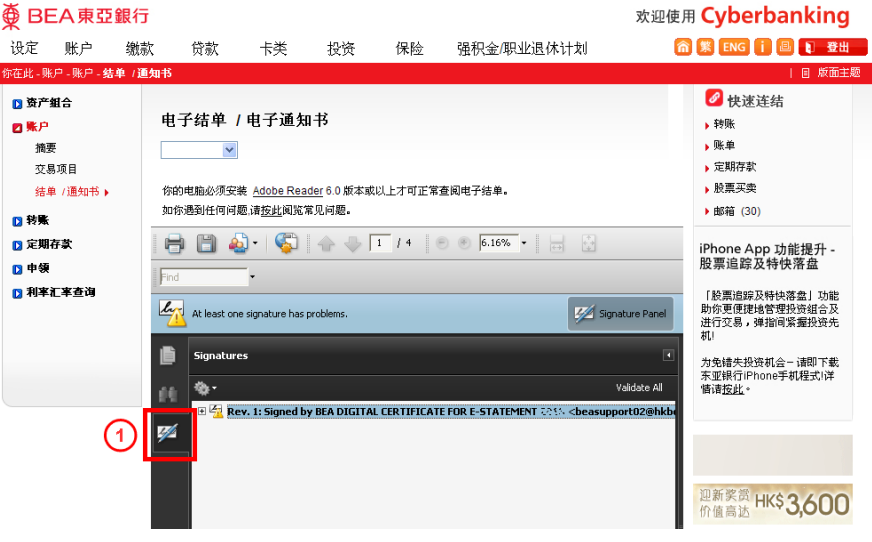

2 於签署详情内右按「Signed by BEA Digital Certificate for e-Statement」,项目单将 会显示。於项目单内选择 「Show Signature Properties」,「Signature Properties」视窗将会出现。

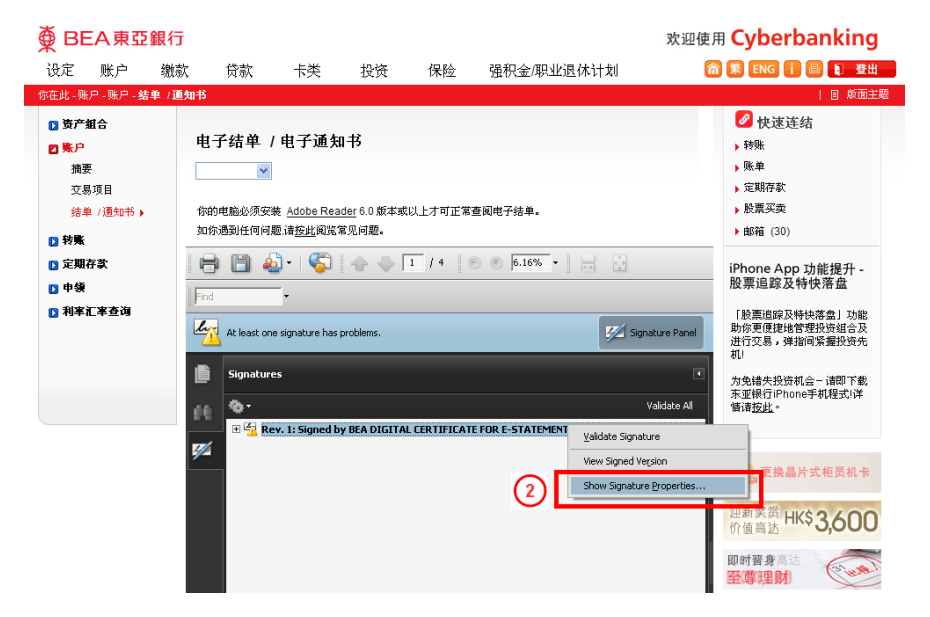

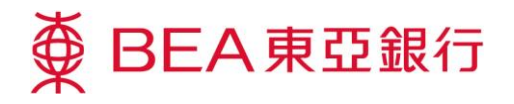

 3 於核实本文件是由东亚银行 所签订后,於「Summary」 内按「Show Certificate」, 「Certificate Viewer」视窗 将会出现。

| Signature Properties                                                                                                    |
|----------------------------------------------------------------------------------------------------|
| Signature validity is UNKNOWN.                                                                                                    |
| Summary Document Signer Date/Time Legal                                                                                                    |
| Signed by: SEA DIGITAL CERTIFICATE FOR E-STATEMENT Solar<br>Show Certificate                                                                                     |
| Reason: Nil                                                                                                    |
| Date: knowned a star war we Location: Nil                                                                                                    |
| Validity Summary                                                                                                    |
| The Document has not been modified since this signature was applied.                                                                                             |
| The signer's identity is unknown because it has not been included in your list of trusted identities and none of its parent certificates are trusted identities. |
| A Signature date/time are from the clock on the signer's computer.                                                                                               |
|                                                                                                    |
|                                                                                                    |
| Signature was created using Adobe Acrobat.                                                                                                    |
|                                                                                                    |
|                                                                                                    |
|                                                                                                    |
|                                                                                                    |
|                                                                                                    |
|                                                                                                    |
|                                                                                                    |
|                                                                                                    |
| Validate Signature         Close                                                                                                    |

 
 於项目单内选择「Trust」, 然后按「Add to Trusted Identities」,「Acrobat Security」视窗将会显示。

| BEA DIGITAL CERTIFICATE | Summary Details Revocation Trust olicies Legal Notice                           |
|-------------------------|---------------------------------------------------------------------------------|
|                         | Trust Settings                                                                  |
|                         | Sign documents or data                                                          |
|                         | X Certify documents                                                             |
|                         | Execute dynamic content that is embedded in a<br>certified document             |
|                         | Execute high privilege JavaScripts that are embedded<br>in a certified document |
|                         | Perform privileged system operations (networking, printing, file access, etc.)  |
|                         | Add to Trusted Identities                                                       |
|                         |                                                                                 |

第2頁,共4頁

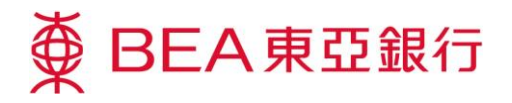

5 按「OK」确认你已核实电子 证书,「Import Contact Settings」视窗将会显示。

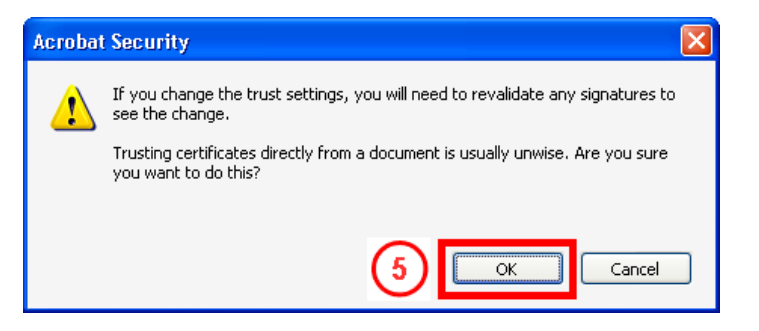

 选择「Use this certificate as a trusted root」,然后按 「OK」以下载电子证书,继 而将证书引进至你的 Acrobat Reader。

| Import Contact Settings                                                                                                    | × |
|----------------------------------------------------------------------------------------------------|---|
| Certificate Details         Subject: BEA DIGITAL CERTIFICATE FOR E-STATEMENT 2014 subscriber CA - G2         Issue:: VSA Class 2 Managed PKI Individual Subscriber CA - G2         Usage: Sign transaction, Encrypt keys         Expiration: C(C, Y)(- 14(3)/(0-14))         Trust         6         A certificate used to sign a document must be a trusted root or be issued by a trusted root in or above a brusted root in certificate used to sign a document must be a trusted root or be issued by a trusted root in or above a brusted root or be issued by a trusted root in or above a brusted root or be issued by a trusted root or be above a brusted root or be above a brusted root or be above a brusted root or be above a brusted root or be above a brusted root or be above a brusted root above a brusted root above above abo |   |
| Use this certificate as a trusted root                                                                                                    |   |
| If signature validation succeeds, trust this certificate for:                                                                                                    |   |
| ✓ Signed documents or data                                                                                                    |   |
| Certified documents                                                                                                    |   |
| Dynamic content                                                                                                    |   |
| Embedded high privilege JavaScript                                                                                                    |   |
| Privileged system operations (networking, printing, file access, etc.)                                                                                                    |   |
|                                                                                                    |   |
|                                                                                                    | J |

## ⑦ 再次於签署详情内右按

「Signed by BEA Digital Certificate for e-Statement」,项目单将会 显示。於项目单内选择 「Validate Signature」。

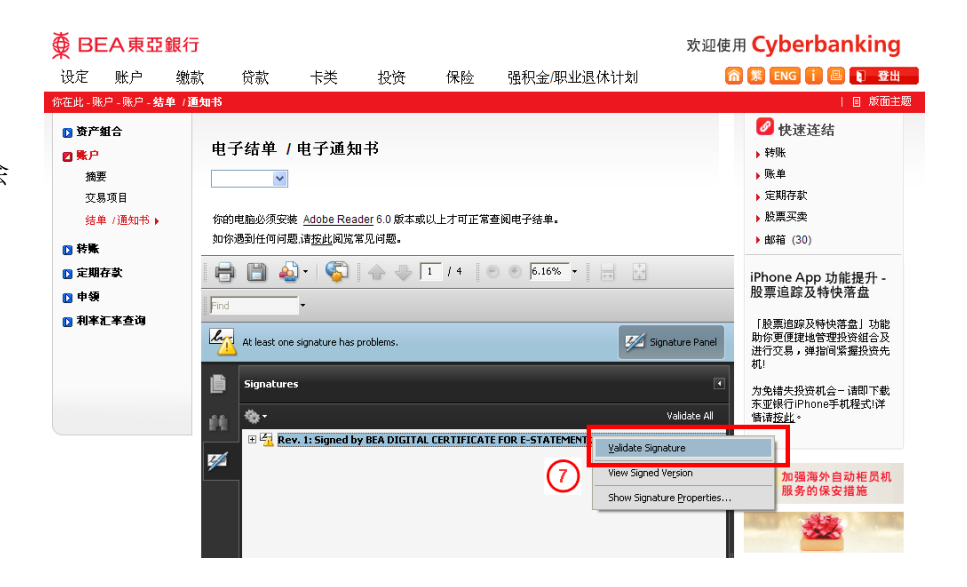

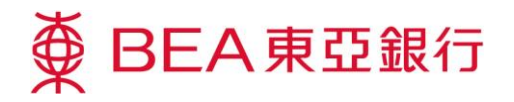

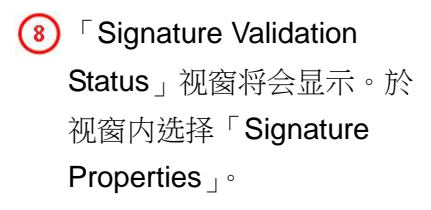

## Signature Validation Status

| la | Signature is VALID, signed by BEA DIGITAL CERTIFICATE FOR E-STATEMENT 2013<br><beasupport02@hkbea.com>.<br/>- The Document has not been modified since this signature was applied.<br/>- The signer's identity is valid.</beasupport02@hkbea.com> |
|----|----------------------------------------------------------------------------------------------------|
|    | 8       Legal Notice       Signature Properties                                                                                                    |

Signature is VALID,
 signed by BEA Digital
 Certificate for e-Statement」
 讯息将会於「Signature
 Properties」视窗的上方出
 现。

| Signature Properties                                                                                                    |
|----------------------------------------------------------------------------------------------------|
| Signature is VALID, signed by BEA DIGITAL CERTIFICATE FOR E-STATEMENT (C):-<br><br>cbeasupport02@hkbea.com>.                                                                                                    |
| Summary Document Signer Date/Time Legal                                                                                                    |
| Signed by: BEA DIGITAL CERTIFICATE FOR E-STATEMENT AND A cleasuppor Show Certificate                                                                                                    |
| Date: 2013/04,10-01/2014-03/07 Location: Nil                                                                                                    |
| Validity Summary         Image: Signature was applied.         Image: Signature was applied. |
| Signature was created using Adobe Acrobat.                                                                                                    |
| Validate Signature     Close                                                                                                    |